# Entering Data for the HCP Influenza Vaccination Summary

### **Required and Optional Reporting Forms**

#### After enrolling in NHSN and/or activating the HPS Component and adding users:

- Complete Required Forms
  - HCP Safety Monthly Reporting Plan
  - HCP Influenza Vaccination Summary Form
- Complete Optional Form
  - Seasonal Survey on Influenza Vaccination Programs for HCP

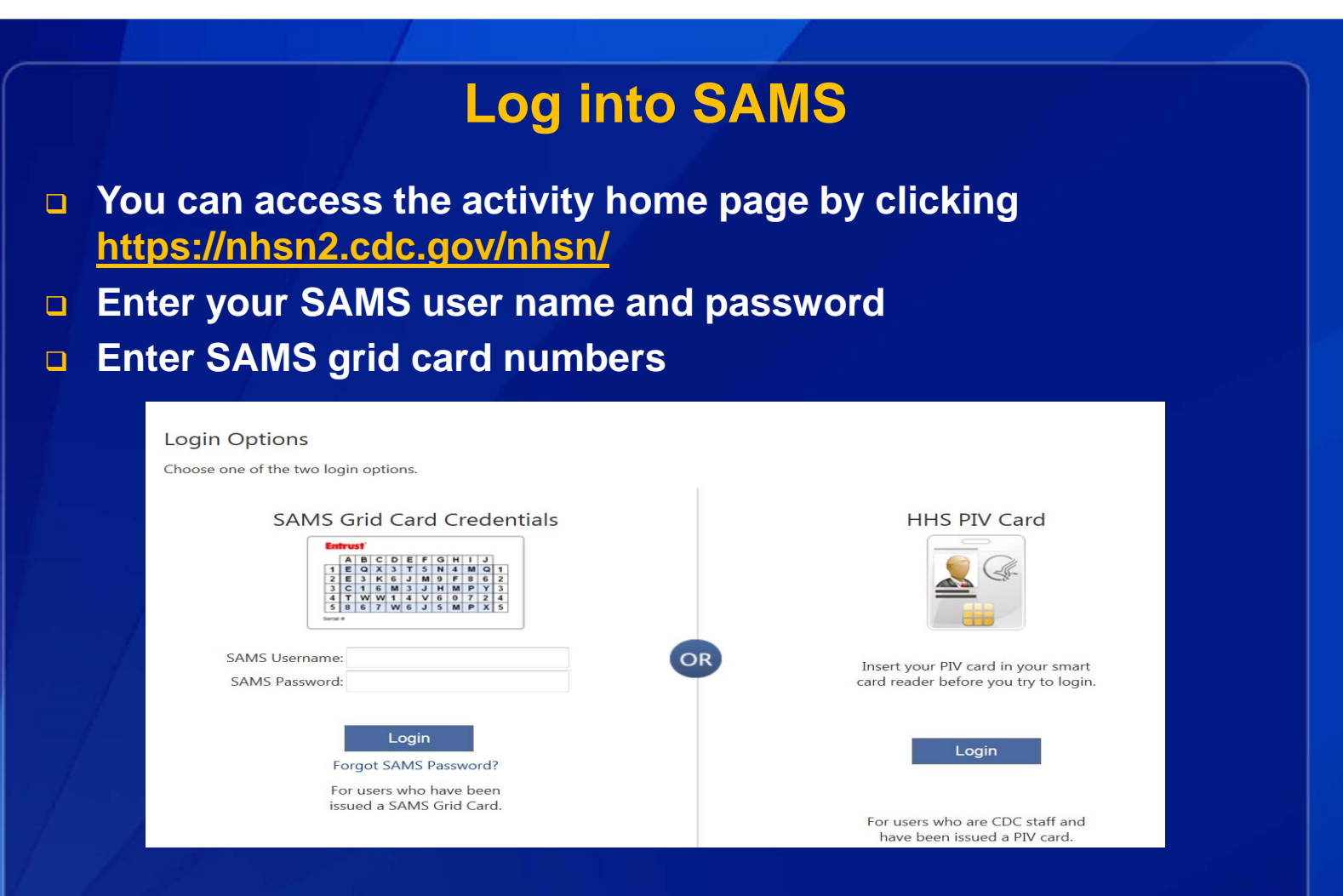

For assistance with SAMS, contact the SAMS Help Desk at 1-877-681-2901 or samshelp@cdc.gov

## **NHSN Home Page**

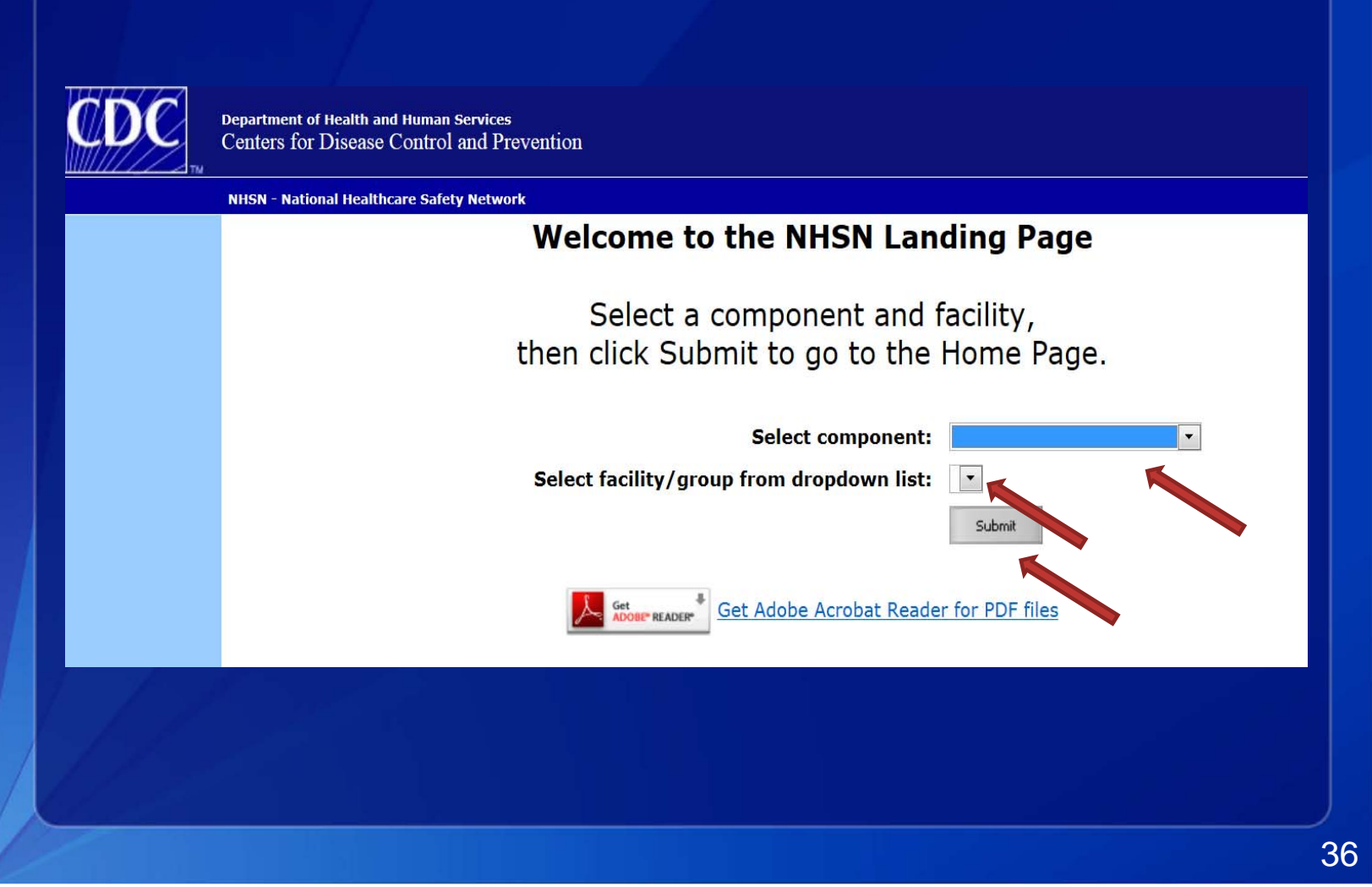

#### **Navigating NHSN** Use NHSN buttons to navigate (do not use Web browser buttons) Influenza Vaccination Quarterly Summary 🖉 NHSN 6.4.0.13 Add Summary Data - Windows 2 http://isd-clft-nhsn1:8081/nhsn/addhcws Continue Back File Edit Favorites Tools View. Help View facility name, user, and component in use at the top of the screen Department of Health and Human Services Centers for Disease Control and Prevention NHSN - National Healthcare Safety Network (ISD-CLFT-NHSN1) Logged into Mount Sinai Medical Center (ID 10127) as VET2. 😵 NHSN Home Facility Mount Sinai Medical Center (ID 10127) is following the HPS component. **Reporting Plan** 37

# **HPS Component Home Page**

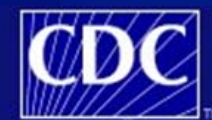

Department of Health and Human Services Centers for Disease Control and Prevention

|                | NHSN - National Healthcare Safety Network (apt-v-nhsn-test:8081)   NHSN Home   My Info   Contact us   Help   Log Out                                                                                      |
|----------------|----------------------------------------------------------------------------------------------------|
| 🌹 NHSN Home    | Logged into Pleasant Valley Hospital (ID 10312) as CVX9.<br>Facility Pleasant Valley Hospital (ID 10312) is following the HPS component.                                                                  |
| Reporting Plan |                                                                                                    |
| HCW            | NHSN Healthcare Personnel Safety Component                                                                                                    |
| Lab Test       | Home Dage                                                                                                    |
| Exposure       | nome Page                                                                                                    |
| Prophy/Treat   | Use the Navigation bar on the left to access the features of the application.                                                                                                    |
| Flu Summary    |                                                                                                    |
| D Add          | Assurance of Confidentiality: The voluntarily provided information obtained in this surveillance                                                                                                    |
| Find           | system that would permit identification of any individual or institution is collected with a guarantee that it will be held in strict confidence, will be used only for the purposes stated, and will not |
| Incomplete     | otherwise be disclosed or released without the consent of the individual, or the institution in                                                                                                    |
| Analysis       | accordance with Sections 304, 306 and 308(d) of the Public Health Service Act (42 USC 242D, 242K, and 242m(d)).                                                                                           |
| Surveys        |                                                                                                    |
| Users          | NHSN maintenance may occur nightly                                                                                                    |
| Facility       | between 12am and 6am Eastern time.                                                                                                    |
| Group          |                                                                                                    |
| Log Out        | Get Adobe Acrobat Reader for PDF files                                                                                                    |

#### **HCP Safety Monthly Reporting Plan Form**

 Collects data on which modules and months the facility plans to participate

#### Users should select "Influenza Vaccination Summary"

- The plan is automatically updated with this information for the entire NHSN-defined influenza season (July 1 to June 30)
  - The user will not need to add any reporting plans after the initial monthly plan has been added for that influenza season.

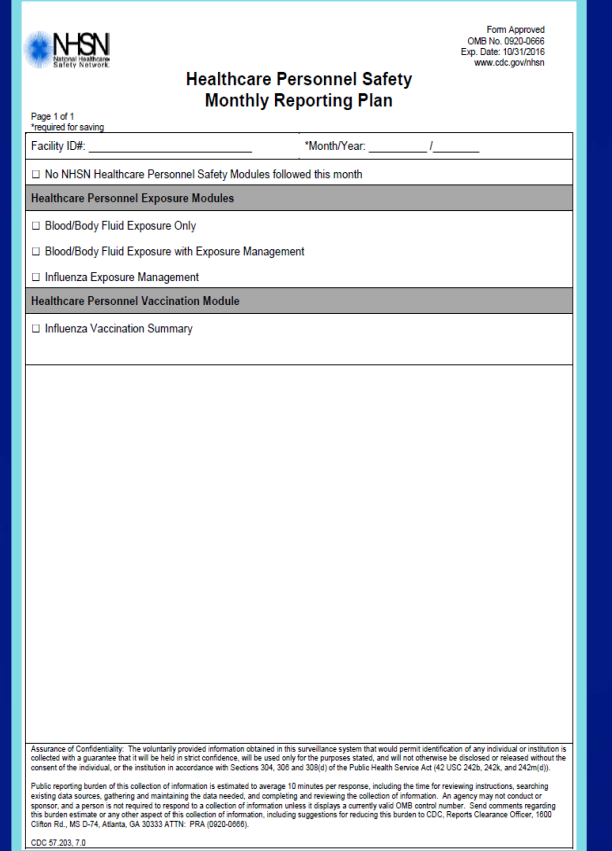

### **Monthly Plan View for Hospitals with IRF Units**

- **Click "Reporting Plan" then "Add"**
- Select correct month and year from dropdown menus
- Check appropriate box next to "Influenza Vaccination Summary" for reporting acute care hospital data or IRF unit(s) data

| 😵 NHSN Home         | Logged into Mount Sinai Medical Center (ID 10127) as XDD7.<br>Facility Mount Sinai Medical Center (ID 10127) is following the HPS component. |
|---------------------|----------------------------------------------------------------------------------------------------|
| Alerts              |                                                                                                    |
| Reporting Plan      | Add Monthly Reporting Plan                                                                                                    |
| Add                 | ······································                                                                                                    |
| Find                |                                                                                                    |
| Incomplete          |                                                                                                    |
| HCW                 | Mandatory fields marked with *                                                                                                    |
| Lab Test            | Facility ID*: Mount Sinai Medical Center (ID 10127) 🔻                                                                                        |
| Exposure            | Month*·                                                                                                    |
| Prophy/Treat        |                                                                                                    |
| Flu Summary         | Year*: •                                                                                                    |
| Analysis            | No NHSN Healthcare ersonnel Safety Modules Followed this Month                                                                               |
| Surveys             | · · · · · · · · · · · · · · · · · · ·                                                                                                    |
| Users               | Healthcare Personnel Exposure Modules                                                                                                    |
| Facility            | Blood/Body Fluid Exposure Only                                                                                                    |
| Group               | Blood/Body Fluid Exposure with Exposure Management                                                                                           |
| Log Out             |                                                                                                    |
|                     | 🗏 Influenza Exposure Management                                                                                                    |
|                     |                                                                                                    |
|                     | Healthcare Personnel Vaccination Module                                                                                                    |
|                     | Influenza Vaccination Summary for the Hospital                                                                                               |
|                     | Influenza Vaccination Summary for Inpatient Rehabilitation Facility Unit(s)                                                                  |
|                     |                                                                                                    |
| http://www.ada.aau/ | Save Back                                                                                                    |
| nttp://www.cdc.gov/ |                                                                                                    |
|                     |                                                                                                    |
|                     |                                                                                                    |

### **Monthly Plan View for Hospitals with IRF Units**

#### Click "Save" when finished

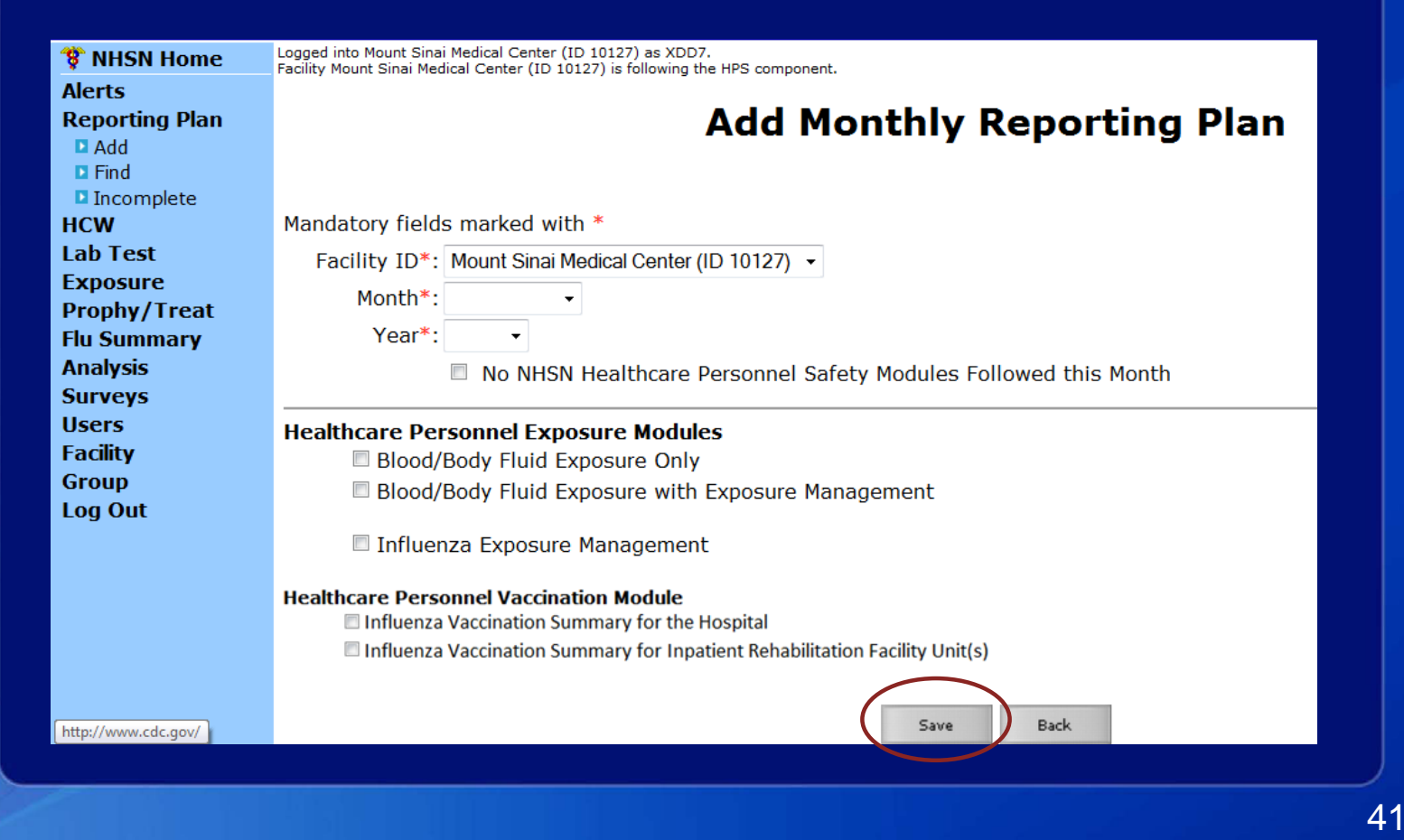

#### **Monthly Plan View for All Other Facilities**

Click "Reporting Plan" then "Add"
 Select correct month and year from dropdown menus

**Check box next to "Influenza Vaccination Summary"** 

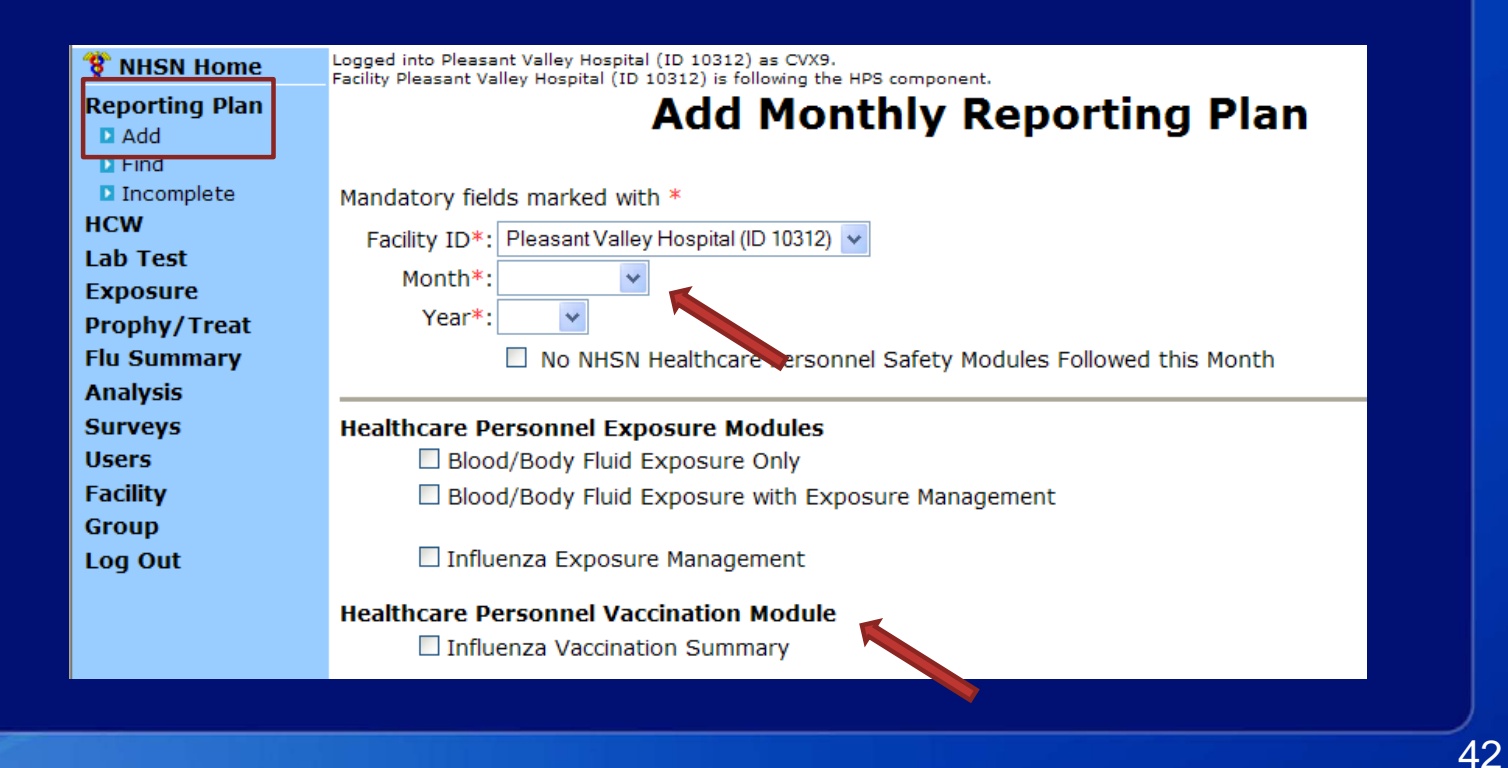

## **Monthly Plan View for All Other Facilities**

#### Click "Save" when finished

| 🚏 NHSN Home    | Logged into Pleasant Valley Hospital (ID 10312) as ISA8.<br>Facility Pleasant Valley Hospital (ID 10312) is following the HPS component. |
|----------------|----------------------------------------------------------------------------------------------------|
| Alerts         |                                                                                                    |
| Reporting Plan | Add Monthly Reporting Plan                                                                                                    |
| 🖸 Add          | Add Hondiny Reporting Flan                                                                                                    |
| Find           |                                                                                                    |
| Incomplete     | Mandatory fields marked with *                                                                                                    |
| HCW            | Facility ID*: Pleasant Valley Hospital (ID 10312) 🔻                                                                                      |
| Lab Test       | Month*: October                                                                                                    |
| Exposure       |                                                                                                    |
| Prophy/Treat   | Year*: 2012 ▼                                                                                                    |
| Flu Summary    | No NHSN Healthcare Personnel Safety Modules Followed this Month                                                                          |
| Analysis       |                                                                                                    |
| Surveys        | Healthcare Personnel Exposure Modules                                                                                                    |
| Users          | Blood/Body Fluid Exposure Only                                                                                                    |
| Facility       | Blood/Body Fluid Exposure with Exposure Management                                                                                       |
| Group          |                                                                                                    |
| Log Out        | 🔲 Influenza Exposure Management                                                                                                    |
|                | Uselli sens Densennel Versine fine Medide                                                                                                |
|                |                                                                                                    |
|                | Innuenza vaccination Summary                                                                                                    |
|                |                                                                                                    |
|                | $\frown$                                                                                                    |
|                | Save Back                                                                                                    |
|                |                                                                                                    |
|                |                                                                                                    |
|                |                                                                                                    |
|                |                                                                                                    |

### **HCP Influenza Vaccination Summary Form**

- Collects summary influenza vaccination counts among HCP
- HCP influenza summary reporting in NHSN consists of a single data entry screen per influenza season

Each time a user enters updated data for a particular influenza season:

- All previously entered data for that season will be overwritten
- A new modified date will be auto-filled by the system

## **HCP Influenza Vaccination Summary Form**

 NHSN data entry screen mirrors the HCP Influenza Vaccination Summary Form

- Denominator (Question 1)
- Numerator (Questions 2-6)

|    |                                                                                                    | *Employees<br>(staff on<br>facility<br>payroll) | practitioners:<br>Physicians, advanced<br>practice nurses, &<br>physician assistants | *Adult<br>students/<br>trainees &<br>volunteers | Other<br>Contract<br>Personnel |
|----|----------------------------------------------------------------------------------------------------|-------------------------------------------------|--------------------------------------------------------------------------------------|-------------------------------------------------|--------------------------------|
|    | 1. Number of HCP who worked at this<br>healthcare facility for at least 1 day<br>between October 1 and March 31                                                                                                 |                                                 |                                                                                      |                                                 |                                |
| za | <ol> <li>Number of HCP who received an<br/>influenza vaccination at this healthcare<br/>facility since influenza vaccine became<br/>available this season</li> </ol>                                            |                                                 |                                                                                      |                                                 |                                |
|    | <ol> <li>Number of HCP who provided a written<br/>report or documentation of influenza<br/>vaccination outside this healthcare<br/>facility since influenza vaccine became<br/>available this season</li> </ol> |                                                 |                                                                                      |                                                 |                                |
|    | 4. Number of HCP who have a medical contraindication to the influenza vaccine                                                                                                    |                                                 |                                                                                      |                                                 |                                |
|    | 5. Number of HCP who declined to receive the influenza vaccine                                                                                                    |                                                 |                                                                                      |                                                 |                                |
|    | <ol> <li>Number of HCP with unknown<br/>vaccination status (or criteria not met for<br/>questions 2-5 above)</li> </ol>                                                                                         |                                                 |                                                                                      |                                                 |                                |

\*Liconcod indonondont

### **Table of Instructions**

| Data Fields          | Instructions for Completion                            |                 |
|----------------------|--------------------------------------------------------|-----------------|
| Facility ID #        | Required. The NHSN-assigned facility ID will           | The Table of    |
|                      | be auto-entered.                                       |                 |
| Vaccination Type     | Required. Influenza is the default and only            | Instructions    |
|                      | current choice.                                        | outlines the    |
| Influenza Subtype    | Required. Seasonal is the default and only             | instructions    |
|                      | current choice.                                        | and definitions |
| Influenza Season     | Required. Select the influenza season years for        | for each data   |
|                      | which data were collected (e.g., 2012/2013).           |                 |
| Date Last Modified   | The Date Last Modified will be auto-entered and        | field in the    |
|                      | will indicate the date that these data were last       | NHSN module     |
|                      | changed by a user.                                     |                 |
| Employee HCP (staff  | <i>Required.</i> Defined as all persons that receive a |                 |
| on facility payroll) | direct paycheck from the healthcare facility (i.e.,    |                 |
|                      | on the facility's payroll), regardless of clinical     |                 |
|                      | responsibility or patient contact.                     |                 |
| Non-Employee HCP:    | Required. Defined as physicians (MD, DO);              |                 |
| Licensed independent | advanced practice nurses; and physician                |                 |

# □ The Instructions for the HCP Influenza Vaccination Summary Form are located in the HCP Influenza Vaccination Summary Protocol:

http://www.cdc.gov/nhsn/forms/57-214-HCP-Influenza-Vaccination-

Summary-Form-TOI-.pdf

## **HCP Influenza Vaccination Summary Data**

- Click "Flu Summary" then "Add"
- "Influenza Vaccination Summary Data" appears as the only option
- **Click "Continue"**

| CDC                   | Department of Health and Human Services<br>Centers for Disease Control and Prevention                                                    |
|-----------------------|----------------------------------------------------------------------------------------------------|
|                       | NHSN - National Healthcare Safety Network (apt-v-nhsn-test:8081)   NHSN Home   My Info   Contact us   Help   Log Out                     |
| 😵 NHSN Home           | Logged into Pleasant Valley Hospital (ID 10312) as CVX9.<br>Facility Pleasant Valley Hospital (ID 10312) is following the HPS component. |
| Reporting Plan<br>HCW | Add Summary Data                                                                                                    |
| Lab Test              |                                                                                                    |
| Exposure              | Summary Data Type: Influenza Vaccination Summary 🝸                                                                                       |
| Prophy/Treat          |                                                                                                    |
| Flu Summary           | Continue Back                                                                                                    |
| Eind                  |                                                                                                    |
| Incomplete            |                                                                                                    |
| Analysis              |                                                                                                    |
| Surveys               |                                                                                                    |
| Surveys               |                                                                                                    |

### **Summary Report for Hospitals with IRF Units**

- "Influenza" and "Seasonal" are the default choices for vaccination type and influenza subtype
- Select appropriate flu season in drop-down box (e.g., 2014-2015)
- Select the appropriate location for reporting acute care hospital data or IRF unit(s) data

| Alerts<br>Reporting Plan  | Add Influenza Vaccination Summary                                                                                          |
|---------------------------|----------------------------------------------------------------------------------------------------|
| нсм                       |                                                                                                    |
| Lab Test                  |                                                                                                    |
| Exposure                  |                                                                                                    |
| Prophy/Treat              |                                                                                                    |
| Flu Summary               | Mandatory fields marked with *                                                                                             |
| D Add                     |                                                                                                    |
| Find                      | Record the cumulative number of healthcare personnel (HCP) for each category below for the influenza season being tracked. |
| Incomplete                | Facility ID*: 10312 (Pleasant Valley Hospital)                                                                             |
| Analysis                  |                                                                                                    |
| Surveys                   |                                                                                                    |
| Users                     | Influenza subtype*: Seasonal V                                                                                             |
| Facility                  | Flu Season*: 2014/2015 🗸                                                                                                   |
| Group                     |                                                                                                    |
| Loa Out                   |                                                                                                    |
| Contraction of the second |                                                                                                    |

### **Summary Report for All Other Facilities**

- "Influenza" and "Seasonal" are the default choices for vaccination type and influenza subtype
- Select appropriate flu season in drop-down box (e.g., 2014-2015)

| 🌹 NHSN Home    | Logged into Pleasant Valley Hospital (ID 10312) as CVX9.<br>Eacility Pleasant Valley Hospital (ID 10312) is following the HPS component |
|----------------|----------------------------------------------------------------------------------------------------|
| Alerts         |                                                                                                    |
| Reporting Plan | Add Influenza Vaccination Summary                                                                                                    |
| нсw            | Add Innucliza Vaccination Summary                                                                                                    |
| Lab Test       |                                                                                                    |
| Exposure       |                                                                                                    |
| Prophy/Treat   | Mandatory fields marked with * Print PDF                                                                                                |
| Flu Summary    | Form                                                                                                    |
| Add            |                                                                                                    |
|                | Record the cumulative number of healthcare personnel (HCP) for each category                                                            |
| Analysis       |                                                                                                    |
| Surveys        | Facility ID*: 10312 (Pleasant Valley Hospital)                                                                                          |
| Users          | Vaccination type*: Influenza -                                                                                                    |
| Facility       | Influenza subtype*: Seasonal -                                                                                                    |
| Group          | Flu Season*:                                                                                                    |
| Log Out        |                                                                                                    |
|                | Date Last Modified:                                                                                                    |
|                |                                                                                                    |

### HCP Influenza Vaccination Summary Data Entry Screen

|                                                                                                    | Employee<br>HCP                                 | Non                                                                                                    | -Employee H                                     | ІСР                            |
|----------------------------------------------------------------------------------------------------|-------------------------------------------------|----------------------------------------------------------------------------------------------------|-------------------------------------------------|--------------------------------|
| HCP categories                                                                                                    | Employees<br>(staff on<br>facility<br>payroll)* | Licensed<br>independent<br>practitioners:<br>Physicians,<br>advanced<br>practice<br>nurses, &<br>physician<br>assistants* | Adult<br>students/<br>trainees &<br>volunteers* | Other<br>Contract<br>Personnel |
| 1. Number of HCP who worked at this healthcare facility for at least 1 day between October 1 and March 31 $$                                                                                            |                                                 |                                                                                                    |                                                 |                                |
| 2. Number of HCP who received an influenza vaccine at this healthcare facility since influenza vaccine became available this season                                                                     |                                                 |                                                                                                    |                                                 |                                |
| <ol> <li>Number of HCP who provided a written report or documentation of<br/>influenza vaccination outside this healthcare facility since influenza vaccine<br/>became available this season</li> </ol> |                                                 |                                                                                                    |                                                 |                                |
| <ol> <li>Number of HCP who have a medical contraindication to the influenza<br/>vaccine</li> </ol>                                                                                                    |                                                 |                                                                                                    |                                                 |                                |
| 5. Number of HCP who declined to receive the influenza vaccine                                                                                                    |                                                 |                                                                                                    |                                                 |                                |
| <ol> <li>Number of HCP with unknown vaccination status (or criteria not met for<br/>questions 2-5 above)</li> </ol>                                                                                     |                                                 |                                                                                                    |                                                 |                                |
|                                                                                                    |                                                 |                                                                                                    |                                                 |                                |
| Custom Fields OHELP                                                                                                    |                                                 |                                                                                                    |                                                 |                                |
| Comments                                                                                                    |                                                 |                                                                                                    |                                                 |                                |
|                                                                                                    | •                                               |                                                                                                    |                                                 |                                |

- The asterisks indicate required columns that must be completed
- Use the "Custom Fields" function for data that a facility would like to collect and analyze consistently
- Use the "Comments" box to enter any additional information, such as side notes

#### HCP Influenza Vaccination Summary Data Entry Screen: Custom Fields

- **Click "Facility" then "Customize Forms"**
- **Complete all mandatory fields**
- Enter label and select type and status
- **Click "Save" when finished**

| Flu Summary                                                                      | Mandatory fields to "Add" or "Edit" a record ma                                      | arked with *    |        |
|----------------------------------------------------------------------------------|--------------------------------------------------------------------------------------|-----------------|--------|
| Analysis<br>Surveys<br>Users                                                     | Form Type*: CDC-Defined - HPS - Flu Summary<br>Form *: Influenza Vaccination Summary | •               |        |
| D Customize Forms                                                                | Status *: Active -                                                                   |                 |        |
| <ul> <li>Facility Info</li> <li>Add/Edit Component</li> <li>Locations</li> </ul> | Define Custom Fields Delete Row(s) Add Row                                           |                 |        |
| <ul> <li>Occupations</li> <li>Departments</li> <li>Supervisors</li> </ul>        | Label HCP NURSES                                                                     | Type<br>Numeric | Status |
| Devices                                                                          | HCP PHYSICIANS                                                                       | Numeric         | Active |
| Log Out                                                                          | Find                                                                                 | Save Clear      |        |
|                                                                                  |                                                                                      |                 |        |

#### HCP Influenza Vaccination Summary Data Entry Screen: Custom Fields

#### **Custom Options**

✓ The custom option 'VACCSUMANN' has been successfully updated.

| 3. Number of HCP who provided a written report or documentation of influenza vaccination outside this healthcare facility since influenza vaccine became available this season | 25 | 50 | 50  | 25 |
|----------------------------------------------------------------------------------------------------|----|----|-----|----|
| 4. Number of HCP who have a medical contraindication to the influenza vaccine                                                                                                  | 0  | 50 | 50  | 25 |
| 5. Number of HCP who declined to receive the influenza vaccine                                                                                                    | 25 | 0  | 100 | 0  |
| 6. Number of HCP with unknown vaccination status (or criteria not met for questions 2-5 above)                                                                                 | 0  | 0  | 0   | 0  |

HCP PHYSICIANS :

Edit

- A message will appear at the top of the screen indicating that the Custom Fields have been updated
- The Custom Fields will now appear on the data entry screen

#### Custom Fields <sup>OHELP</sup>

HCP NURSES:

#### Comments

Delete

Back

#### **Editing HCP Influenza Vaccination Summary Data**

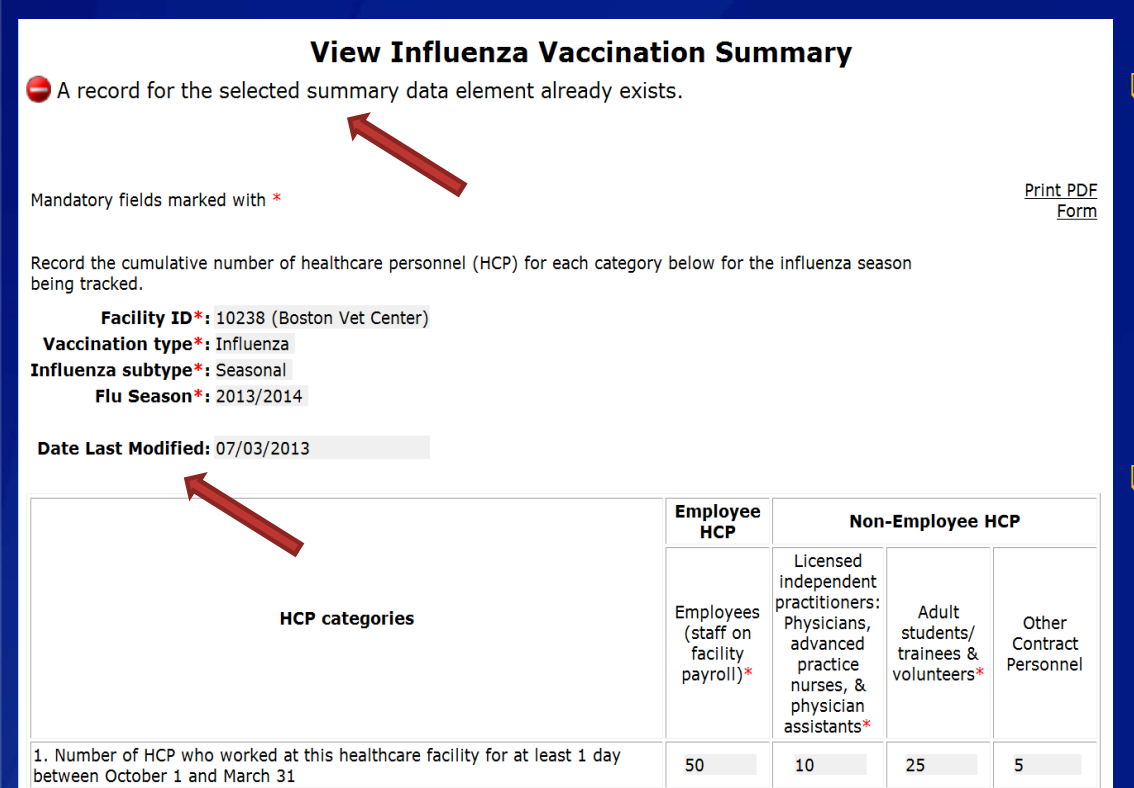

35

5

20

2

2. Number of HCP who received an influenza vaccine at this healthcare facility

since influenza vaccine became available this season

For each update of the data after the initial entry, a message will indicate that a record of the summary data already exists

The "Date Last Modified" shows when the data were last entered

# **Editing HCP Influenza Vaccination Summary Data**

#### **Click "Edit" to modify existing data**

|                                                                                                    | Employee<br>HCP                                 | Non-Employee HCP                                                                                                    |                                                 |                              |  |
|----------------------------------------------------------------------------------------------------|-------------------------------------------------|----------------------------------------------------------------------------------------------------|-------------------------------------------------|------------------------------|--|
| HCP categories                                                                                                    | Employees<br>(staff on<br>facility<br>payroll)* | Licensed<br>independent<br>practitioners:<br>Physicians,<br>advanced<br>practice<br>nurses, &<br>physician<br>assistants* | Adult<br>students/<br>trainees &<br>volunteers* | Other<br>Contrac<br>Personne |  |
| 1. Number of HCP who worked at this healthcare facility for at least 1 day between October 1 and March 31 $$                                                                                            | 50                                              | 10                                                                                                    | 25                                              | 5                            |  |
| <ol> <li>Number of HCP who received an influenza vaccine at this healthcare<br/>facility since influenza vaccine became available this season</li> </ol>                                                | 35                                              | 5                                                                                                    | 20                                              | 2                            |  |
| <ol> <li>Number of HCP who provided a written report or documentation of<br/>influenza vaccination outside this healthcare facility since influenza<br/>vaccine became available this season</li> </ol> | 10                                              | 0                                                                                                    | 5                                               | 3                            |  |
| <ol> <li>Number of HCP who have a medical contraindication to the influenza vaccine</li> </ol>                                                                                                    | 5                                               | 0                                                                                                    | 0                                               | 0                            |  |
| 5. Number of HCP who declined to receive the influenza vaccine                                                                                                    | 0                                               | 5                                                                                                    | 0                                               | 0                            |  |
| <ol> <li>Number of HCP with unknown vaccination status (or criteria not met<br/>for questions 2-5 above)</li> </ol>                                                                                     | 0                                               | 0                                                                                                    | 0                                               | 0                            |  |
|                                                                                                    |                                                 |                                                                                                    |                                                 |                              |  |
| Comments                                                                                                    |                                                 |                                                                                                    |                                                 |                              |  |

## Saving HCP Influenza Vaccination Summary Data

#### Click "Save" to save the updated data

| 1. Number of HCP who worked at this healthcare facility for at least 1       50       15       25       5         1. Number of HCP who received an influenza vaccine at this healthcare facility since influenza vaccine became available this season       25       10       15       2         3. Number of HCP who provided a written report or documentation of influenza vaccination outside this healthcare facility since influenza vaccine became available this season       20       0       10       3         4. Number of HCP who have a medical contraindication to the influenza vaccine       5       0       0       0         5. Number of HCP who declined to receive the influenza vaccine       0       5       0       0       0         6. Number of HCP who declined to receive the influenza vaccine       0       5       0       0       0         6. Number of HCP who declined to receive the influenza vaccine       0       0       0       0       0         7. Number of HCP who declined to receive the influenza vaccine       0       0       0       0       0       0       0       0       0       0       0       0       0       0       0       0       0       0       0       0       0       0       0       0       0       0       0       0       0       0       0 | 1. Number of HCP who worked at this healthcare facility for at least 1       50       15       25       5         2. Number of HCP who received an influenza vaccine at this healthcare facility since influenza vaccine became available this season       25       10       15       2         3. Number of HCP who provided a written report or documentation of influenza vaccination outside this healthcare facility since influenza vaccine became available this season       20       0       10       3         4. Number of HCP who provided a written report or documentation of influenza vaccine became available this season       20       0       10       3         4. Number of HCP who have a medical contraindication to the influenza vaccine       5       0       0       0         5. Number of HCP who declined to receive the influenza vaccine       0       5       0       0       0         6. Number of HCP with unknown vaccination status (or criteria not met for questions 2-5 above)       0       0       0       0       0         Custom Fields @max         TEST FIELD: | HCP categories                                                                                                    | Employees<br>(staff on<br>facility<br>payroll)* | Licensed<br>independent<br>practitioners:<br>Physicians,<br>advanced<br>practice<br>nurses, &<br>physician<br>assistants* | Adult<br>students/<br>trainees &<br>volunteers* | Other<br>Contract<br>Personnel |
|----------------------------------------------------------------------------------------------------|----------------------------------------------------------------------------------------------------|----------------------------------------------------------------------------------------------------|-------------------------------------------------|----------------------------------------------------------------------------------------------------|-------------------------------------------------|--------------------------------|
| 2. Number of HCP who received an influenza vaccine at this healthcare facility since influenza vaccine became available this season       25       10       15       2         3. Number of HCP who provided a written report or documentation of influenza vaccination outside this healthcare facility since influenza vaccine became available this season       20       0       10       3         4. Number of HCP who have a medical contraindication to the influenza vaccine       5       0       0       0         5. Number of HCP who declined to receive the influenza vaccine       0       5       0       0         6. Number of HCP with unknown vaccination status (or criteria not met for questions 2-5 above)       0       0       0       0         Custom Fields @mare         Comments                                                                                                    | 2. Number of HCP who received an influenza vaccine became available this healthcare facility since influenza vaccine became available this season       25       10       15       2         3. Number of HCP who provided a written report or documentation of influenza vaccine but this healthcare facility since influenza vaccine became available this season       20       0       10       3         4. Number of HCP who have a medical contraindication to the influenza vaccine       5       0       0       0         5. Number of HCP who declined to receive the influenza vaccine       0       5       0       0       0         6. Number of HCP who declined to receive the influenza vaccine       0       5       0       0       0         6. Number of HCP who declined to receive the influenza vaccine       0       0       0       0       0         Custom Fields @metr         TEST FIELD:                                                                                                    | <ol> <li>Number of HCP who worked at this healthcare facility for at least 1<br/>day between October 1 and March 31</li> </ol>                                                                          | 50                                              | 15                                                                                                    | 25                                              | 5                              |
| 3. Number of HCP who provided a written report or documentation of influenza vaccination outside this healthcare facility since influenza vaccine became available this season       20       0       10       3         4. Number of HCP who have a medical contraindication to the influenza vaccine       5       0       0       0       0         5. Number of HCP who declined to receive the influenza vaccine       0       5       0       0       0         6. Number of HCP with unknown vaccination status (or criteria not met for questions 2-5 above)       0       0       0       0       0         Custom Fields @HEP         TEST FIELD:                                                                                                    | 3. Number of HCP who provided a written report or documentation of influenza vaccination outside this healthcare facility since influenza vaccine became available this season       20       0       10       3         4. Number of HCP who have a medical contraindication to the influenza vaccine       5       0       0       0       0         5. Number of HCP who declined to receive the influenza vaccine       0       5       0       0       0         6. Number of HCP who declined to receive the influenza vaccine       0       5       0       0       0         6. Number of HCP with unknown vaccination status (or criteria not met for questions 2-5 above)       0       0       0       0       0       0                                                                                                    | <ol><li>Number of HCP who received an influenza vaccine at this<br/>healthcare facility since influenza vaccine became available this<br/>season</li></ol>                                              | 25                                              | 10                                                                                                    | 15                                              | 2                              |
| 4. Number of HCP who have a medical contraindication to the       5       0       0       0         5. Number of HCP who declined to receive the influenza vaccine       0       5       0       0       0         6. Number of HCP with unknown vaccination status (or criteria not met for questions 2-5 above)       0       0       0       0       0       0         Custom Fields @HCP         TEST FIELD:                                                                                                    | 4. Number of HCP who have a medical contraindication to the influenza vaccine       5       0       0       0         5. Number of HCP who declined to receive the influenza vaccine       0       5       0       0       0         6. Number of HCP with unknown vaccination status (or criteria not met for questions 2-5 above)       0       0       0       0       0         Custom Fields @####         TEST FIELD:         Comments         Save         Save                                                                                                    | <ol> <li>Number of HCP who provided a written report or documentation of<br/>influenza vaccination outside this healthcare facility since influenza<br/>vaccine became available this season</li> </ol> | 20                                              | 0                                                                                                    | 10                                              | 3                              |
| 5. Number of HCP who declined to receive the influenza vaccine       0       5       0       0         6. Number of HCP with unknown vaccination status (or criteria not met for questions 2-5 above)       0       0       0       0         Custom Fields @max         TEST FIELD:                                                                                                    | S. Number of HCP who declined to receive the influenza vaccine       0       5       0       0         6. Number of HCP with unknown vaccination status (or criteria not met for questions 2-5 above)       0       0       0       0       0         Custom Fields @met.p         TEST FIELD:         Comments         Save         Save         Save                                                                                                    | <ol> <li>Number of HCP who have a medical contraindication to the<br/>influenza vaccine</li> </ol>                                                                                                    | 5                                               | 0                                                                                                    | 0                                               | 0                              |
| 6. Number of HCP with unknown vaccination status (or criteria not 0 0 0 0 0 0 0 0 0 0 0 0 0 0 0 0 0 0 0                                                                                                    | 6. Number of HCP with unknown vaccination status (or criteria not met for questions 2-5 above)  Custom Fields @##L# TEST FIELD:  Comments  Save Back                                                                                                    | 5. Number of HCP who declined to receive the influenza vaccine                                                                                                    | 0                                               | 5                                                                                                    | 0                                               | 0                              |
| Custom Fields @####<br>TEST FIELD:                                                                                                    | Custom Fields @HELP<br>TEST FIELD:<br>Comments                                                                                                    | <ol> <li>Number of HCP with unknown vaccination status (or criteria not<br/>met for questions 2-5 above)</li> </ol>                                                                                     | 0                                               | 0                                                                                                    | 0                                               | 0                              |
| ~                                                                                                    | -<br>Save Back                                                                                                    | Custom Fields OHELP<br>TEST FIELD:                                                                                                    |                                                 | •                                                                                                    |                                                 |                                |
|                                                                                                    | Save Back                                                                                                    |                                                                                                    |                                                 | -                                                                                                    |                                                 |                                |

### **Saving HCP Influenza Vaccination Summary Data**

#### A message confirming that data were saved should appear at the top of the screen

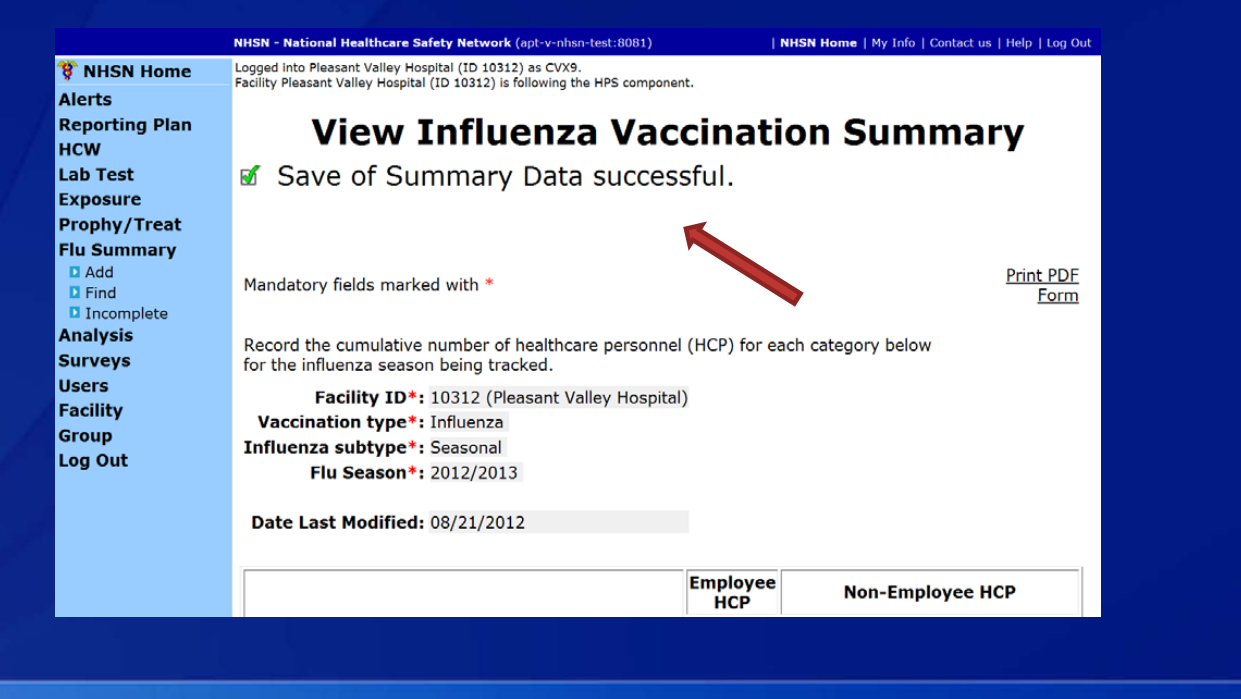

# Data Analysis Features for HCP Influenza Vaccination Summary

#### HCP Influenza Vaccination Summary Data Analysis: Output Options

- Go to "Analysis" and "Output Options"
- Free-standing IRFs should click on the "HCW Vaccination Module," "Influenza," and "CDC Defined Output"
- IRF units within acute care facilities should click on "HCW Vaccination Module," "Influenza," "IRF Influenza" and "CDC Defined Output"
- **Click on "Run" to view the default output**

| Expand All | Collapse All                                         |            |
|------------|------------------------------------------------------|------------|
| HCW Exp    | osure Module                                         |            |
| HCW Vac    | cination Module                                      |            |
| DInflue    | nza                                                  |            |
| CDC        | Defined Output                                       |            |
|            | Line Listing - Number of HCP Working During Requmore | Run Modify |
|            | Line Listing - Number of HCP Vaccinated at Thismore  | Run Modify |
|            |                                                      |            |
| Expand All | Collapse All                                         |            |
| HCW Exp    | osure Module                                         |            |
| 🗁 HCW Vad  | cination Module                                      |            |
| 🗀 Influe   | nza                                                  |            |
| 🗁 IRF Ir   | fluenza                                              |            |
| CDC        | Defined Output                                       |            |
|            | Line Listing - Number of HCP Working During Requmore | Run Modify |
|            | Line Listing - Number of HCP Vaccinated at Thismore  | Run Modify |

### Generating HCP Influenza Vaccination Summary Data

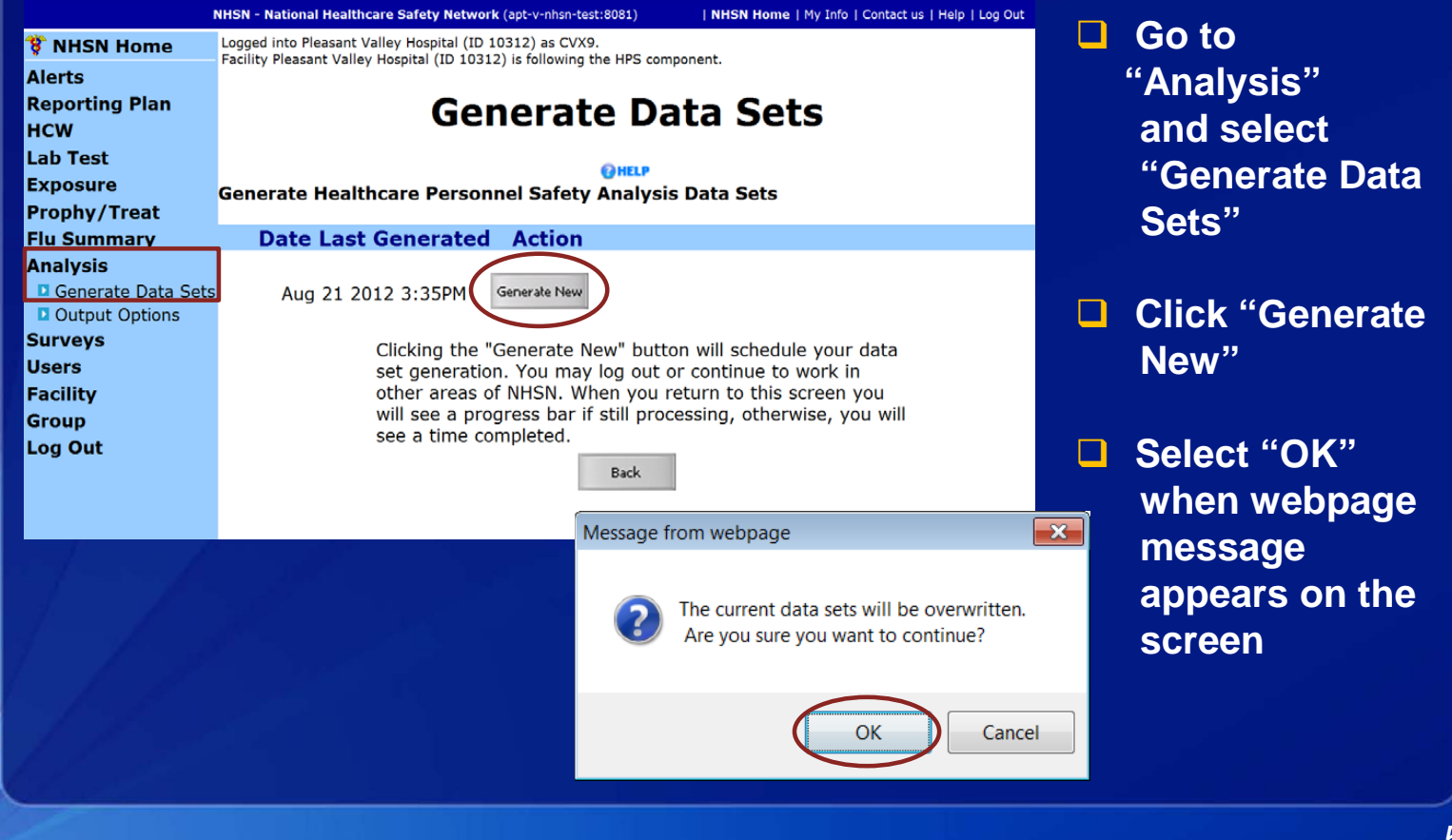

### HCP Influenza Vaccination Summary Data Analysis: Output Options

- Go to "Analysis" and "Output Options"
- IRF units within acute care facilities should click on "HCW Vaccination Module," "Influenza," "IRF Influenza" and "CDC Defined Output"
- All other facilities should click on the "HCW Vaccination Module," "Influenza," and "CDC Defined Output"
- Click on "Run" to view the default output

| HCW Exp                                     | osure Module                                                                                                    |            |
|---------------------------------------------|----------------------------------------------------------------------------------------------------|------------|
| HCW Vac                                     | cination Module                                                                                                  |            |
| 🗀 Influe                                    | nza                                                                                                    |            |
| 🗁 IRF Ir                                    | fluenza                                                                                                    |            |
| CDC                                         | Defined Output                                                                                                   |            |
|                                             | Line Listing - Number of HCP Working During Requmore                                                             | Run Modify |
|                                             | Line Listing - Number of HCP Vaccinated at Thismore                                                              | Run Modify |
|                                             |                                                                                                    |            |
| E-marked All                                | Collapse All                                                                                                    |            |
| HCW Exp                                     | osure Module                                                                                                    |            |
| HCW Exp                                     | osure Module<br>cination Module                                                                                  |            |
| HCW Exp<br>HCW Exp<br>HCW Vac               | osure Module<br>cination Module<br>nza                                                                           |            |
| HCW Exp<br>HCW Vac<br>HCW Vac<br>Cor        | osure Module<br>cination Module<br>nza<br>Defined Output                                                         |            |
| HCW Exp<br>HCW Exp<br>HCW Vac<br>Contemport | osure Module<br>cination Module<br>nza<br>Defined Output<br>Line Listing - Number of HCP Working During Requmore | Run Modify |

### HCP Influenza Vaccination Summary Data Analysis: Summary Counts

| orgID | summarySeason | summary Type | fluVaccSubtype | vaccType | empWorking | ipWorking | studVolWorking | conWorking | totWorkingNoCon | totWorkingWCon |
|-------|---------------|--------------|----------------|----------|------------|-----------|----------------|------------|-----------------|----------------|
| 10312 | 2011/2012     | VACCSUMANN   | SEASONAL       | FLU      | 400        | 10        | 10             | 7          | 420             | 427            |
| 10312 | 2012/2013     | VACCSUMANN   | SEASONAL       | FLU      | 25         | 50        | 50             | 20         | 125             | 145            |

**Totals are presented for each variable and for each season** 

The user can view the total number of employees, LIPs, adult students/trainees and volunteers, and other contract personnel working during the required time period

- This example shows that 400 employees worked during the required time period during the 2011/2012 influenza season
- 25 employees worked during the required time period during the 2012/2013 influenza season

#### Two overall totals are presented

- One number includes the total number of HCP working without other contract personnel (e.g., 420 HCP for the 2011-2012 influenza season)
- One number includes the total number of HCP working with other contract personnel (e.g., 427 HCP for the 2011-2012 influenza season)

### HCP Influenza Vaccination Summary Data Analysis: Percentages

| pctEmpVaccHere | RC | tLIPVaccHere | pctStudVolVaccHere | pctConVaccHere |
|----------------|----|--------------|--------------------|----------------|
| 50%            |    | 20%          | 0.0%               | 43%            |
| 40%            | /  | 20%          | 30%                | 15%            |

#### Percentages are presented for each variable

#### The highlighted example indicates:

- 50% of employees were vaccinated at this facility in 2011/2012
- 40% of employees were vaccinated at this facility in 2012/2013

#### □ The percentages in the highlighted example are created by:

- Dividing the number of employees vaccinated onsite by the number of employees working during the required time period
- Multiplying by 100 to obtain a percentage

### HCP Influenza Vaccination Summary Data Analysis: Vaccination Compliance

#### Vaccination Compliance (excluding other contract personnel)

| orgID | summarySeason | totVaccHereEWNoCon | totWorkingNoCon | pctVaccHereEWNoCon |
|-------|---------------|--------------------|-----------------|--------------------|
| 10312 | 2011/2012     | 304                | 420             | 72%                |
| 10312 | 2012/2013     | 105                | 200             | 53%                |

#### □ The highlighted example for vaccination compliance indicates:

- 72% of HCP (excluding other contract personnel) were vaccinated in 2011/2012
- 53% of HCP (excluding other contract personnel) were vaccinated in 2012/2013

#### The percentages for vaccination compliance are created by:

- Adding the total number of HCP who were vaccinated onsite to the total number of HCP who were vaccinated elsewhere (excluding other contract personnel)
- Dividing the total number of HCP vaccinated (both onsite and elsewhere) by the total number of HCP working during the required time period (excluding other contract personnel)
- Multiplying by 100 to obtain a percentage

### HCP Influenza Vaccination Summary Data Analysis: Vaccination Non-Compliance

#### Vaccination Non-Compliance (excluding other contract personnel)

| orgID | summarySeason | totDecUnkNoCon | totWorkingNoCon | pctDecUnkNoCon |
|-------|---------------|----------------|-----------------|----------------|
| 10312 | 2011/2012     | 113            | 420             | 27%            |
| 10312 | 2012/2013     | 70             | 200             | 35%            |

#### □ The highlighted example for vaccination non-compliance indicates:

- 27% of HCP (excluding other contract personnel) were not vaccinated in 2011/2012
- 35% of HCP (excluding other contract personnel) were not vaccinated in 2012/2013

#### The percentages for vaccination non-compliance are created by:

- Adding the total number of HCP who declined vaccination to the total number of HCP with unknown vaccination status (excluding other contract personnel)
- Dividing this number by the total number of HCP working during the required time period (excluding other contract personnel)
- Multiplying by 100 to obtain a percentage

### Modifying HCP Influenza Vaccination Summary Data

Line Listing - Number of HCP Working During Requ...more
Listing - Number of HCP Vaccinated at This ...more
Run Modify

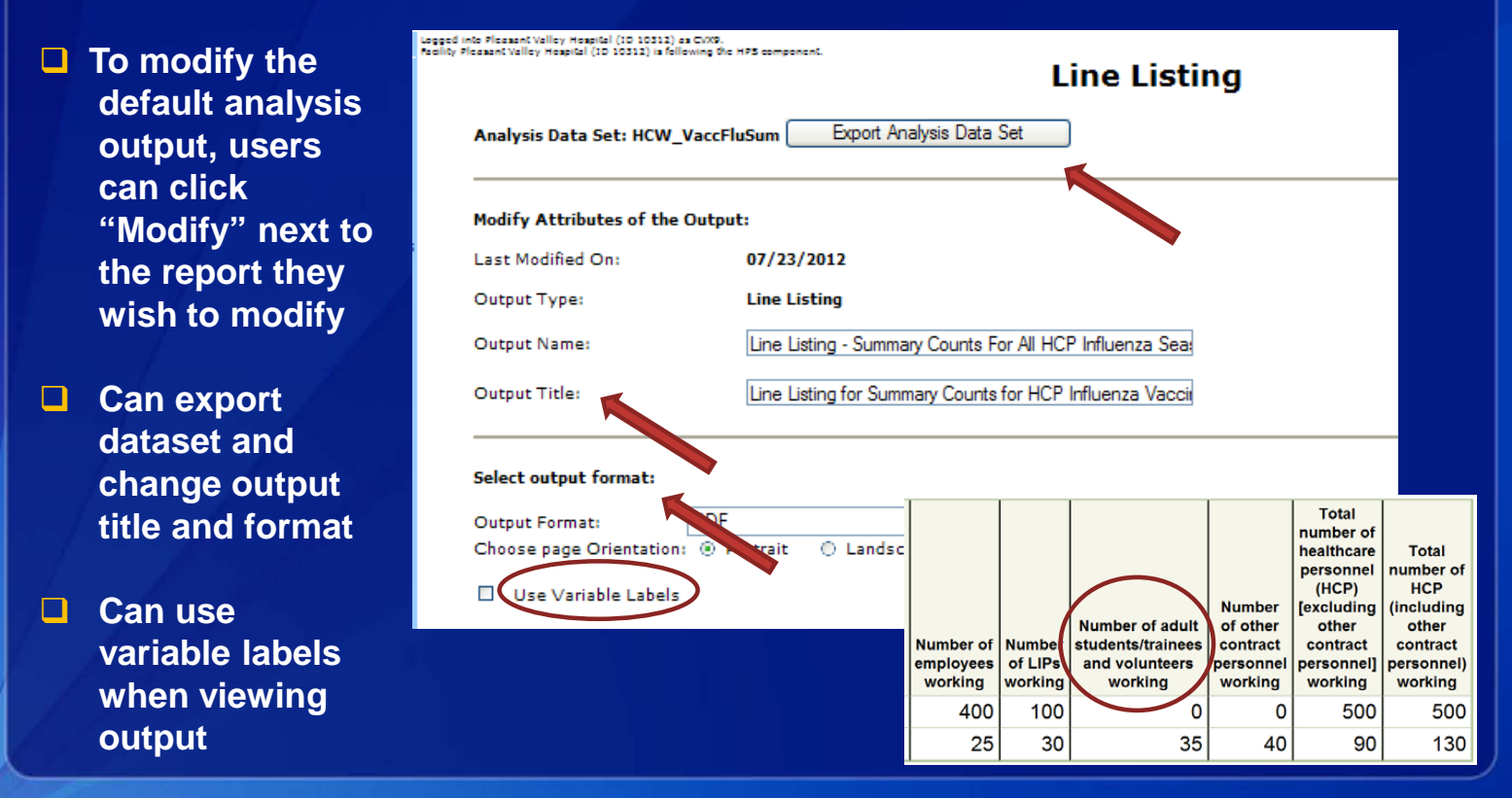

#### Modifying HCP Influenza Vaccination Summary Data

- Can add/remove variables from output by clicking "Modify List" (e.g., can remove variables for other contract personnel)
- Use arrows to move variables
- Use "Up" and "Down" to change the display order of the variables
- Click "Save" when finished

| Use Variable Labels                                   | Available Variables    | Selected Variables                                                                                                    |
|-------------------------------------------------------|------------------------|----------------------------------------------------------------------------------------------------|
|                                                       | PctempDecANDUnk        | orgID                                                                                                    |
|                                                       | conDec                 | summarySeason                                                                                                    |
| elect a time period or Leave Blank for Cumulative Tir | conMed                 | summaryType                                                                                                    |
| cicce a time period of Ecure blank for cumulative fin | conUnk =               | fluVaccSubtype                                                                                                    |
| Date Variable Beginning Ending                        | conVaccEW              | vaccType                                                                                                    |
| - C                                                   | conVaccHere            | empWorking                                                                                                    |
|                                                       | createDate             | iipvvorking<br>atw0/aWarking                                                                                                    |
| Enter Date variable/Time period at the time you click | empDec                 | conWorking                                                                                                    |
|                                                       | empMed                 | totWorkingNoCon                                                                                                    |
|                                                       | empUnk                 | totWorkingWCon                                                                                                    |
| Specify Other Selection Criteria:                     | empVaccEW              |                                                                                                    |
|                                                       | empVaccHere All >>     | Up                                                                                                    |
| Snow Criteria Column + Row + Clear Criteria           | fluVaccTypeDesc        |                                                                                                    |
|                                                       | fluvacctype <<         | Down                                                                                                    |
| · · ·                                                 | hpsAnnSummaryID        |                                                                                                    |
|                                                       | lipDec All <<          |                                                                                                    |
|                                                       | lipMed                 |                                                                                                    |
|                                                       | lipUnk                 |                                                                                                    |
|                                                       | lipVaccEW              |                                                                                                    |
|                                                       | lipVaccHere            |                                                                                                    |
|                                                       | modifyDate             |                                                                                                    |
|                                                       | modifyOsenio           |                                                                                                    |
|                                                       | nctDecNoCon            |                                                                                                    |
|                                                       | pctDecUnkNoCon         |                                                                                                    |
| ther Options:                                         | pctDecUnkWCon          |                                                                                                    |
|                                                       |                        | and the second second se |
| odify Variables To Display By Clicking Modify List    | Save                   | Close                                                                                                    |
| specify Sort Variables By Clicking: Modify List       |                        |                                                                                                    |
| pearly contrainables by chearing, <u>mounty clat</u>  |                        |                                                                                                    |
| elect Page by variable:                               |                        |                                                                                                    |
|                                                       |                        |                                                                                                    |
| Pup Cave A                                            | Parat Park Export Outp | a 💙                                                                                                    |
| Kun Save A                                            | Data Set               |                                                                                                    |

### **The NHSN Website**

#### Surveillance for Healthcare Personnel Vaccination

The Advisory Committee on Immunization Practices (ACIP) recommends that all healthcare personnel (HCP) and persons in training for healthcare professions should be vaccinated annually against influenza.[1] Persons who are infected with influenza virus, including those with subclinical infection, can transmit influenza virus to persons at higher risk for complications from influenza. Vaccination of HCP has been associated with reduced work absenteeism and with fewer deaths among nursing home patients and elderly hospitalized patients. Although annual

#### On this Page

- Training
  Protocols
- Data Collection Forms
- CMS Supporting Materials
- Supporting Material
- FAQs

vaccination is recommended for all HCP and is a high priority for

reducing morbidity associated with influenza in healthcare settings, national survey data have demonstrated that vaccination coverage levels are only approximately 60% [2]. This is well below the Healthy People 2020 goal of 90% for HCP influenza vaccination [3].

Visit: http://www.cdc.gov/nhsn/acute-carehospital/hcp-vaccination/index.html for training materials:

- Protocol (with Tables of Instructions)
- Forms
- □ Frequently asked questions (FAQs)
- Training slides and recorded trainings

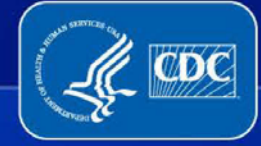

### **Questions or Need Help?**

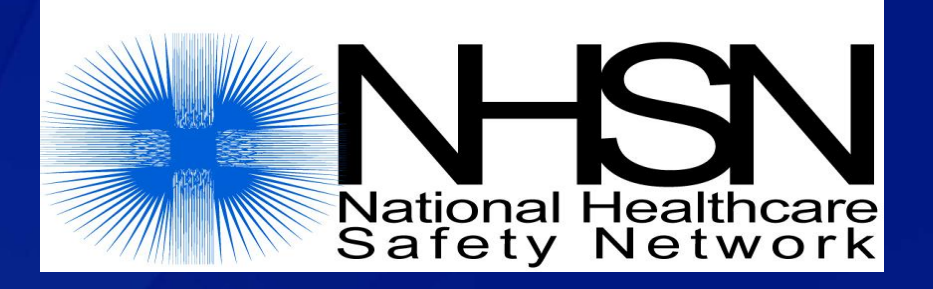

#### E-mail user support at: <a href="mailto:nhsn@cdc.gov">nhsn@cdc.gov</a>

#### Please include "HPS Flu Summary" in the subject line of the e-mail and specify your facility type